## Printing Your Game Day Roster

Log into Got Sport - <u>https://system.gotsport.com/</u> - as either team manager or coach. You must be attached to the team for you to be able to print the roster.

Click on "Team Management" at the top of the page – and select your team.

Click on the "Rosters" tab at the top of the page.

Under "Event" select "ICSL & Eastern PA Youth Soccer Official Roster 23/24" and hit SEARCH

Click the "Documents and IDs" tab in the middle of the page.

Select "Roster PDF" to print your roster.

You will need 3 copies for each game – for ref, opponent and yourself.

If you have an AWAY game in NJ – you WILL NEED to have your player passes. The refs in NJ will not let you play your games without them. You can print them from the same screen where you print the game day roster – where it says "ID CARDS".